### Cím: Heatmap készítése

Fájl letöltése: https://www.box.com/s/20d28d5e4132ee35fe98

A gyakorlatban szereplő .txt fájl egy bűnügyi statisztika Londonból a 2010-2011 évre vonatkoztatva. Ezekből az adatokból fogunk ún. heatmap-ot készíteni a legveszélyesebb helyek ábrázolásával (ahol a bűnesetek meghaladják a 20 elkövetést a vizsgált időszakban). Mivel ez egy óriási adathalmaz, ennek csak egy kis részletével fogunk dolgozni.

| police-uk-crime-data-surrey.txt (~/Letöltések) - gedit                                                                                                    | _ = ×            |
|----------------------------------------------------------------------------------------------------|------------------|
| Fájl Szerkesztés Nézet Keresés Eszközök Dokumentumok Súgó                                                                                                    |                  |
| [ 📄 Megnyitás 🔹 💆 Mentés   💾   🍬 Visszavonás 🧀   🐰 🧧 🏥   🔍 🗶                                                                                                    |                  |
| 📄 police-uk-crime-data-surrey.txt 🗱                                                                                                    |                  |
| "ID", "Month", "Reported by", "Falls within", "Easting", "Northing", "Location", "Crime type", "Context"                                                                                                    |                  |
| 480097,"2010-12","Surrey Police","Surrey Police",532773.00,156680.00,"On or near Addison Road","Burglary",                                                                                                    |                  |
| 480098,"2010-12","Surrey Police","Surrey Police",498361.00,149806.00,"On or near The Oval","Burglary",                                                                                                    |                  |
| A80099, "2010-12", "Surrey Police", "Surrey Police", 498205.00,165251.00, "On or near Albury Close", "Burglary",                                                                                                    |                  |
| 480100, "2010-12", "Surrey Police", "Surrey Police", 50/437.00,1/4058.00, "On or near Sanctuary Road", "Burglary",                                                                                                    |                  |
| 480101, "2010-12", "Surrey Police", "Surrey Police", 594037, 00 165251.00, "On or near Albury Close", "Burglary",                                                                                                    |                  |
| 400102, 2010-12, Surrey Police, Surrey Police, S08222,00,102403.000, Of Of Heal Woodlaw Late, Burglary,<br>480103, "2010-12," Surrey Police, "Surrey Police," S08222,00,102403.000, Of Of Heal Woodlaw Late, Burglary,"                                                                                                    |                  |
| 480104 "2010-12" "Surrey Police" "Surrey Police" 518562.00 158047.00 "On or near The Street" "Burdary"                                                                                                    |                  |
| 480105, "2010-12", "Surrey Police", "Surrey Police", 511094.00,164674.00, "On or near Beech Close", "Burglary".                                                                                                    |                  |
| 480106, "2010-12", "Surrey Police", "Surrey Police", 541884.00, 158411.00, "On or near Eagles Drive", "Burglary",                                                                                                    |                  |
| 480107, "2010-12", "Surrey Police", "Surrey Police", 513804.00, 169154.00, "On or near Buckingham Gardens", "Burglary",                                                                                                    |                  |
| 480108,"2010-12","Surrey Police","Surrey Police",512431.00,166558.00,"On or near Westfield Road","Burglary",                                                                                                    |                  |
| 480109,"2010-12","Surrey Police","Surrey Police",508535.00,170769.00,"On or near Dane Road","Burglary",                                                                                                    |                  |
| 480110,"2010-12","Surrey Police","Surrey Police",514571.00,168063.00,"On or near Walton Road","Burglary",                                                                                                    |                  |
| 480111,"2010-12","Surrey Police","Surrey Police",540074.00,151094.00,"On or near Hurst Green Close","Burglary",                                                                                                    |                  |
| 480112,"2010-12","Surrey Police","Surrey Police",491879.00,134311.00,"On or near Upper Mount","Burglary",                                                                                                    |                  |
| 480113,"2010-12","Surrey Police","Surrey Police",512403.00,168517.00,"On or near Hurst Lane","Burglary",                                                                                                    |                  |
| 480114, 2010-12", Surrey Police", Surrey Police', 52004.00,159/03.00, "On or near the Horseshoe", "Burglary",                                                                                                    |                  |
| 400115,"2010-12", Surrey Police","Surrey Police",20020.00,155039.00,"On or near Hurst Lane", Burglary",                                                                                                    |                  |
| 400110, 2010-12, Surrey Police, Surrey Police, 499040.00,155100.00, UN OF Heal Strungers Avenue, burgtary,<br>400117 "2010-12, "Surrey Police," Surrey Police," 496073 00,155100.00, UN OF Heal Strungers Post, "Purchasty"                                                                                                    |                  |
| 480118 "2010-12", "Surrey Police", "Surrey Police," 500011 00 168041 00 "On or pear Station Parade", "Burglary"                                                                                                    |                  |
| 480119, "2010-12", "Survey Police", "Survey Police", 495073.00.145332.00, "On or near Hurthere Road", "Burglary",                                                                                                    |                  |
| 480120."2010-12"."Surrey Police"."Surrey Police".487877.00.159936.00."On or near Tekels Avenue"."Burglary".                                                                                                    |                  |
| 480121, "2010-12", "Surrey Police", "Surrey Police", 488003.00, 138300.00, "On or near Hyde Lane", "Burglary",                                                                                                    |                  |
| 480122,"2010-12","Surrey Police","Surrey Police",498054.00,167992.00,"On or near Wentworth Drive","Burglary",                                                                                                    |                  |
| 480123,"2010-12","Surrey Police","Surrey Police",514764.00,166413.00,"On or near Imber Park Road","Burglary",                                                                                                    |                  |
| 480124,"2010-12","Surrey Police","Surrey Police",507178.00,161838.00,"On or near Summers Close","Burglary",                                                                                                    |                  |
| 480125,"2010-12","Surrey Police","Surrey Police",524179.00,159390.00,"On or near Buckles Way","Burglary",                                                                                                    |                  |
| 480126,"2010-12","Surrey Police","Surrey Police",500962.00,156922.00,"On or near The Moorlands","Burglary",                                                                                                    |                  |
| 480127,"2010-12","Surrey Police","Surrey Police",502523.00,160384.00,"On or near Dartmouth Avenue","Burglary",                                                                                                    |                  |
| 480128, "2010-12", "Surrey Police", "Surrey Police", 498495.00, 151130.00, "On or near Wendy Crescent", "Burglary",                                                                                                    |                  |
| A80129, "2010-12", "Surrey Police", "Surrey Police", 519813.00,164349.00, "On or near Iris Road", "Burglary",                                                                                                    |                  |
| HOOTSU, 2010-12, Suilley POLCE, SUFFEY POLCE, S1939900,103870.00, UN OF Near Headley CLOSE", "BUFGLAFY",                                                                                                    |                  |
| Egyszerű szöveg + Tabulátorszélesség: 8 + 1. so                                                                                                    | , 1. oszlop BESZ |
| 🗥 Manji 🧰 🧖 📰 🗐 🎽 🕼 💭 🗿 📾 🛋 👘 All Glass 💭 Lakälleise 💭 Lakälleise 💭 Lakälleise 💭 Lakälleise 💭 Lakälleise 💭 Lakälleise 💭 Lakälleise 💭 Lakälleise 💭 Lakälleise 💭 Lakälleise 💭 Lakälleise 💭 Lakälleise 💭 Lakälleise kuitetta 💭 Lakälleise kuitetta 💭 Lakälleise kuitetta kuitetta ku | aug E 22:12 🤎 🛱  |

1. ábra. A .txt fájl. Láthatjuk, hogy az egyes adatok "vesszővel" vannak elválasztva.

A letöltött .txt fájlt a *Tagolt Szöveg réteg hozzáadása* gombra kattintva nyissuk meg az 2. ábra beállításainak megfelelően:

| Fajlnev                    | /home/szeman        | /Letöltések/police-u | uk-crime-data-s | urrey.txt           |            |                                          |              |           |            | Tallóz       |
|----------------------------|---------------------|----------------------|-----------------|---------------------|------------|------------------------------------------|--------------|-----------|------------|--------------|
| Réteg né                   | v police-uk-crime   | e-data-surrey        |                 |                     |            |                                          |              |           |            |              |
| <ul> <li>Kivála</li> </ul> | asztott elválasztól | ¢                    |                 | Fabulátor<br>Vessző |            | <ul><li>Szóköz</li><li>Pontosv</li></ul> | vessző       |           | Kettőspont |              |
| O Sima                     | karakterek          |                      | [,]             |                     |            |                                          |              |           |            |              |
| Szabá                      | lyos kifejezės      |                      |                 |                     |            |                                          |              |           |            |              |
| Import ke                  | zdősora             |                      | 0               |                     |            |                                          |              |           |            |              |
| ● XYm                      | ezők X mező N       | orthing              |                 |                     | ;          | Y mező East                              | ing          |           |            | ÷            |
| ○ WKT                      | mező                |                      |                 |                     | -          |                                          |              |           |            |              |
| Tizedes e                  | lválasztó           |                      |                 |                     |            |                                          |              |           |            |              |
| Ainta szöv                 | eg                  |                      |                 |                     |            |                                          |              |           |            |              |
| "                          | D" "Mont            | h" "Reported by"     | "Falls within"  | "Easting"           | "Northing" | "Location"                               | "Crime type" | "Context" |            |              |
| 1 48009                    | 7 "2010-12          | " "Surrey Poli       | "Surrey Poli    | 532773.00           | 156680.00  | "On or near                              | "Burglary"   |           |            |              |
| 2 48009                    | 8 "2010-12          | " "Surrey Poli       | "Surrey Poli    | 498361.00           | 149806.00  | "On or near                              | "Burglary"   |           |            |              |
| 3 48009                    | 9 "2010-12          | " "Surrey Poli       | "Surrey Poli    | 498205.00           | 165251.00  | "On or near                              | "Burglary"   |           |            |              |
| 4 48010                    | 0 "2010-12          | " "Surrey Poli       | "Surrey Poli    | 507437.00           | 174069.00  | "On or near                              | "Burglary"   |           |            |              |
| 5 48010                    | 1 "2010-12          | " "Surrey Poli       | "Surrey Poli    | 498205.00           | 165251.00  | "On or near                              | "Burglary"   |           |            |              |
| Súgó                       |                     |                      |                 |                     |            |                                          |              |           | Mégsen     | n <u>O</u> K |
|                            |                     |                      | S               |                     | 0: in D    | 100 K 111                                | -            |           |            | n 🙍 t.:      |

2. ábra. Szöveg réteg hozzáadása. (X mező: Northing Y mező: Easting)

A réteg hozzáadásánál figyeljünk a vetület helyes megadására, OSGB1936 (EPSG kód: 27700)! Innentől minden rétegen ezt a vetületet használjuk!

|                                                                                      |                                        |                                                        |                     |             | Quantum GIS 1.8.0-Lisboa                                                                                                    | ×                                              |
|--------------------------------------------------------------------------------------|----------------------------------------|--------------------------------------------------------|---------------------|-------------|----------------------------------------------------------------------------------------------------|------------------------------------------------|
| Fájlnév     /home/szeman/Letöltések/       Réteg név     police-uk-crime-data-surrey |                                        |                                                        |                     |             | Koordinátarendszer kiválasztó<br>Vetület a police-uk-crime-data-surrey réteghez                                                                               | Tallóz                                         |
|                                                                                      |                                        | <ul> <li>Kiválasztott</li> <li>Sima karakte</li> </ul> | elválasztók<br>erek |             | Szűrő<br>Korábban használt vetületek                                                                                                    | Kettőspont                                     |
|                                                                                      |                                        | <ul> <li>Szabályos kif</li> </ul>                      | fejezés             | - 1         | Koordinátarendszer Hatóság azonosító<br>HD72 / EOV EPSG:23700<br>ETRSR9 / ETRS-LAFA EPSG:3035                                                                 | - Î                                            |
|                                                                                      |                                        | Import kezdősor                                        | а                   |             | WGS 84 EPSG:4326<br>OSGB 1936 / British National Grid EPSG:27700                                                                                              |                                                |
| Q                                                                                    | X Y mezők X mező Northing     WKT mező |                                                        |                     | ing         | Világ vetületek                                                                                                    | elrejtése A                                    |
| •                                                                                    | Tizedes elválasztó                     |                                                        |                     |             | Koordinátarendszer Hatóság azonosító<br>NZGD49 / Wairarapa Circuit EPSG:27212<br>NZGD49 / Wanganui Circuit EPSG:27211<br>NZGD49 / Wanganui Circuit EPSG:27213 |                                                |
| J.                                                                                   |                                        | "ID"                                                   | "Month"             | "Repor      | OSGB 1936 / British National Grid EPSG:27700                                                                                                    | ext"                                           |
| $\odot$                                                                              |                                        | 1 480097                                               | "2010-12"           | "Surrey     | OSNII 1952 / Irich National Crid EDCC:20001                                                                                                    |                                                |
| 40                                                                                   |                                        | 2 480098                                               | "2010-12"           | "Surrey     | +proj=tmerc +lat_0=49 +lon_0=-2 +k=0.9996012717 +x_0=400000 +y_0=-10                                                                                          |                                                |
| C.                                                                                   |                                        | 3 480099                                               | "2010-12"           | "Surrey     |                                                                                                    |                                                |
| Q                                                                                    |                                        | 4 480100                                               | "2010-12"           | "Surrey     | Súgó <u>M</u> égsem                                                                                                    |                                                |
| O°                                                                                   |                                        | 5 480101                                               | "2010-12"           | "Surrey     | Poli "Surrey Poli 498205.00 165251.00 "On or near "Burglary"                                                                                                  |                                                |
| 88                                                                                   |                                        | Súgó                                                   |                     |             |                                                                                                    | Mégsem OK ×                                    |
|                                                                                      | M                                      | . 🧐 🍗 🛅                                                | Σ                   | < \ <b></b> | 🚜 Di 🗈 🐁 🖇 🛠 📰 R 🏓 🖬 🗸 🛢                                                                                                    | 🎉 🗾 送 💼 🚟 🚾 🔑                                  |
| J.                                                                                   |                                        |                                                        |                     |             | Koordináta: -6.1015,54.2993 Méreta                                                                                                    | rány 1:45082 💌 💓 👿 Megjelenít EPSG:4326 🚳 🛕    |
| Q: Mei                                                                               | nü                                     | 1 🥑 🔁 🔡                                                | s 🖌 🍋 🦉 🖸           | 2 🗋 🕑       | Quantum GIS (QGIS) 😢 Quantum GIS 1.8.0 🔮 Koordinátarendszer 🔨 🧴 🧿                                                                                             | 노 <u>1</u> 2 보 🕷 🛯 100% 🕕 🞬 🍀 vaug 5,22:40 💥 🗑 |

# 3. ábra. A helyes vetület megadása

A megnyitás után a rétegre kattintva (jobb klikk) válasszuk a mentés másként opciót. Én a police2.shp néven mentettem el a vektor fájlt (4. ábra).

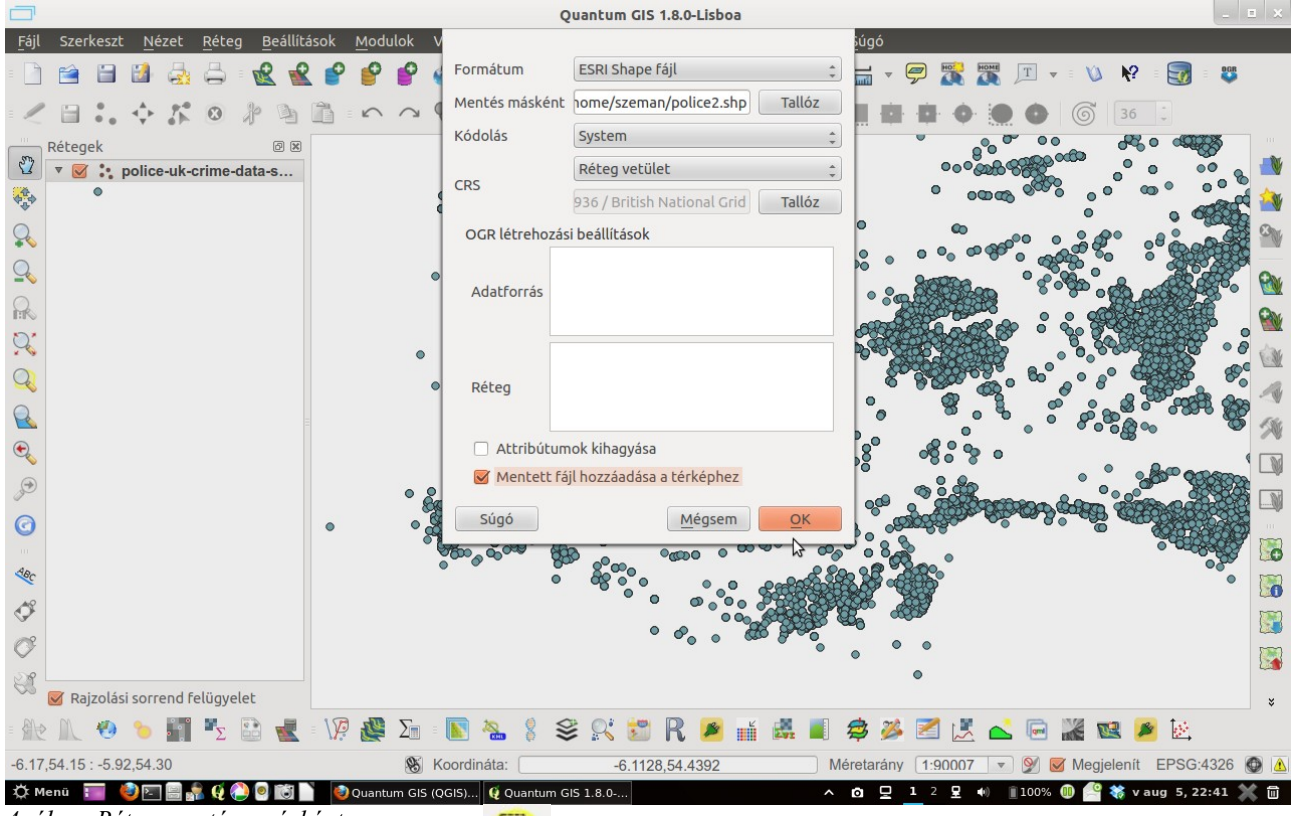

#### 4. ábra. Réteg mentése másként

Most a "szelekció téglalappal" opcióval kiválasztunk egy párat a látható pontokból, hogy csökkentsük az adatbázis méretét (természetesen az egész adatsorra is elvégezhetjük a gyakorlatot, de a heatmap plugin elég lassan dolgozik és meglehetősen erőforrásigényes.

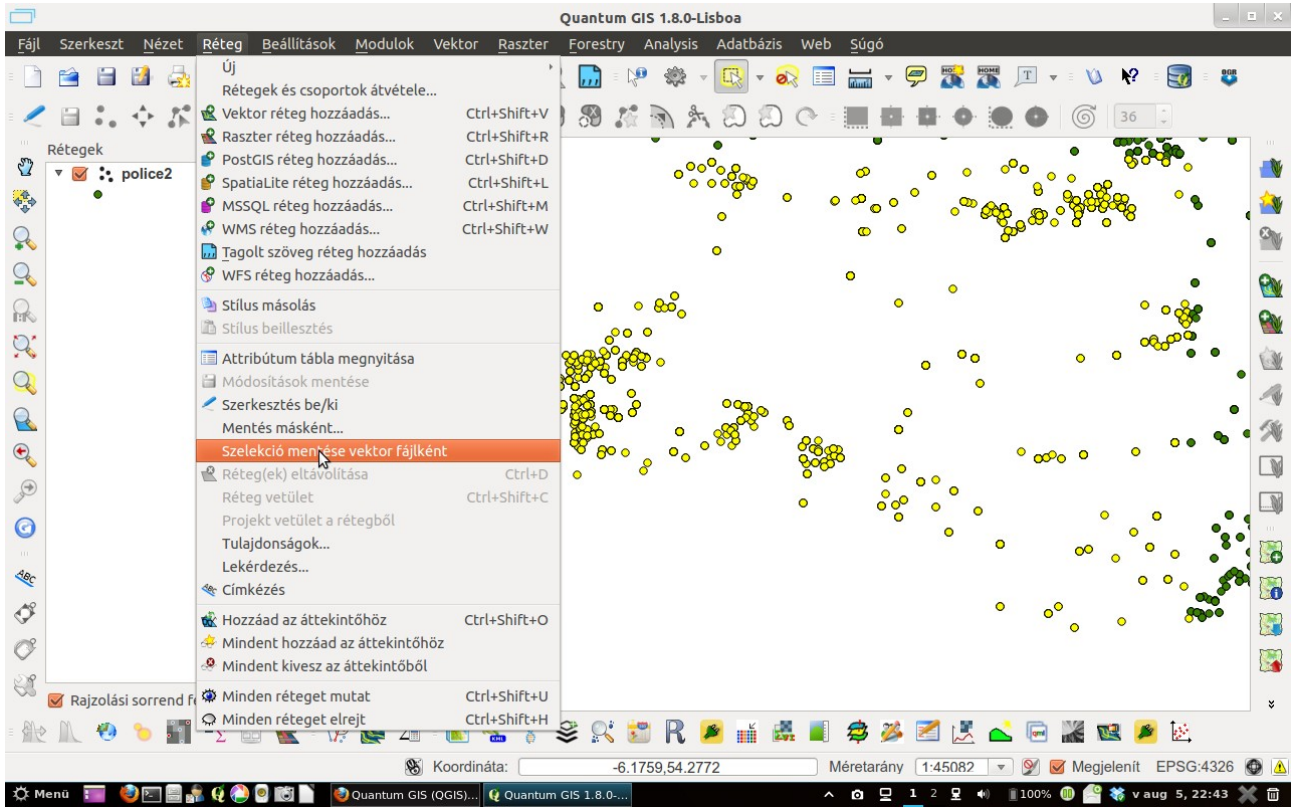

5. ábra. A szelektált elemeket exportáljuk egy másik vektor fájlba

A Réteg menü "Szelekció mentése vektor fájlként" opciójával mentsük el a "részletet". Én a police.shp néven exportáltam. Ha ezzel megvagyunk indíthatjuk a heatmap plugint a bikonra kattintva (a modul kezelőben előbb engedélyeznünk kell!).

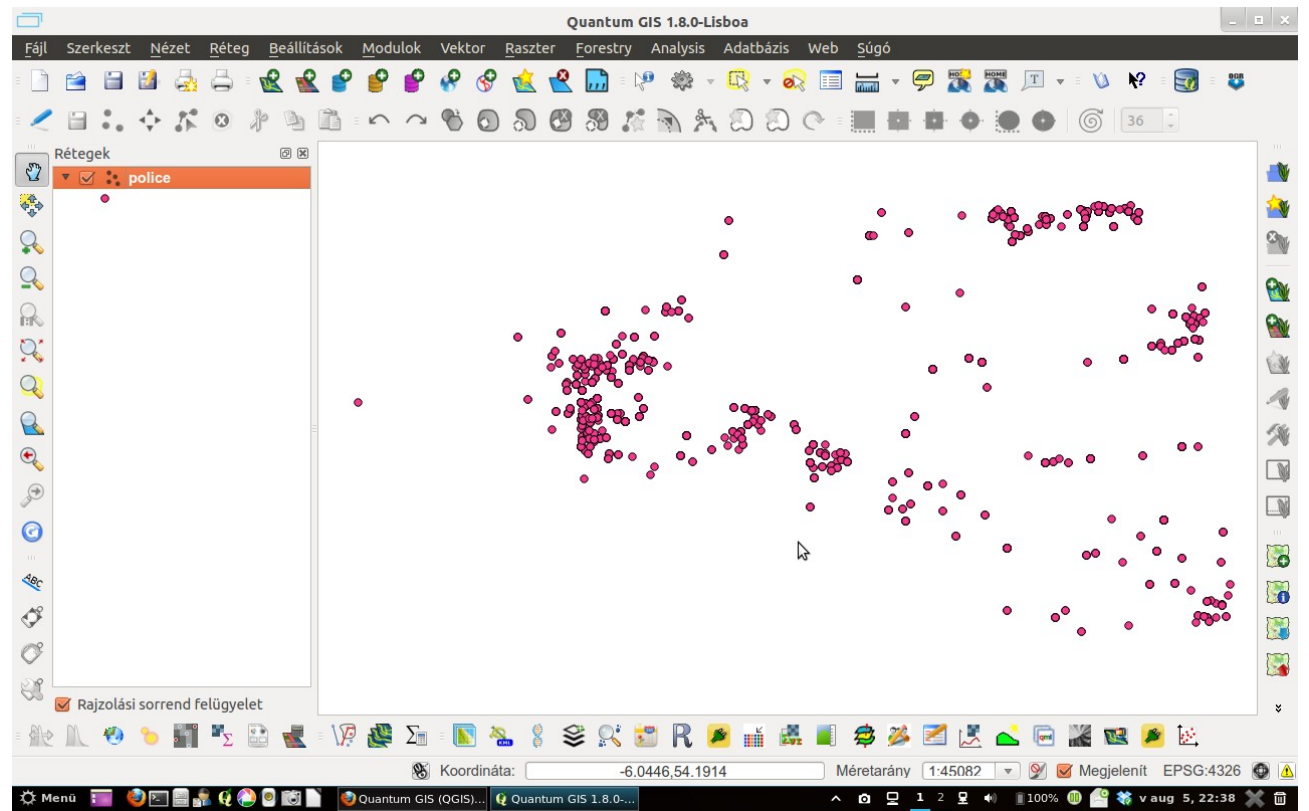

6. ábra. A szelektált elemek egy új vektor fájlba exportálva (police.shp)

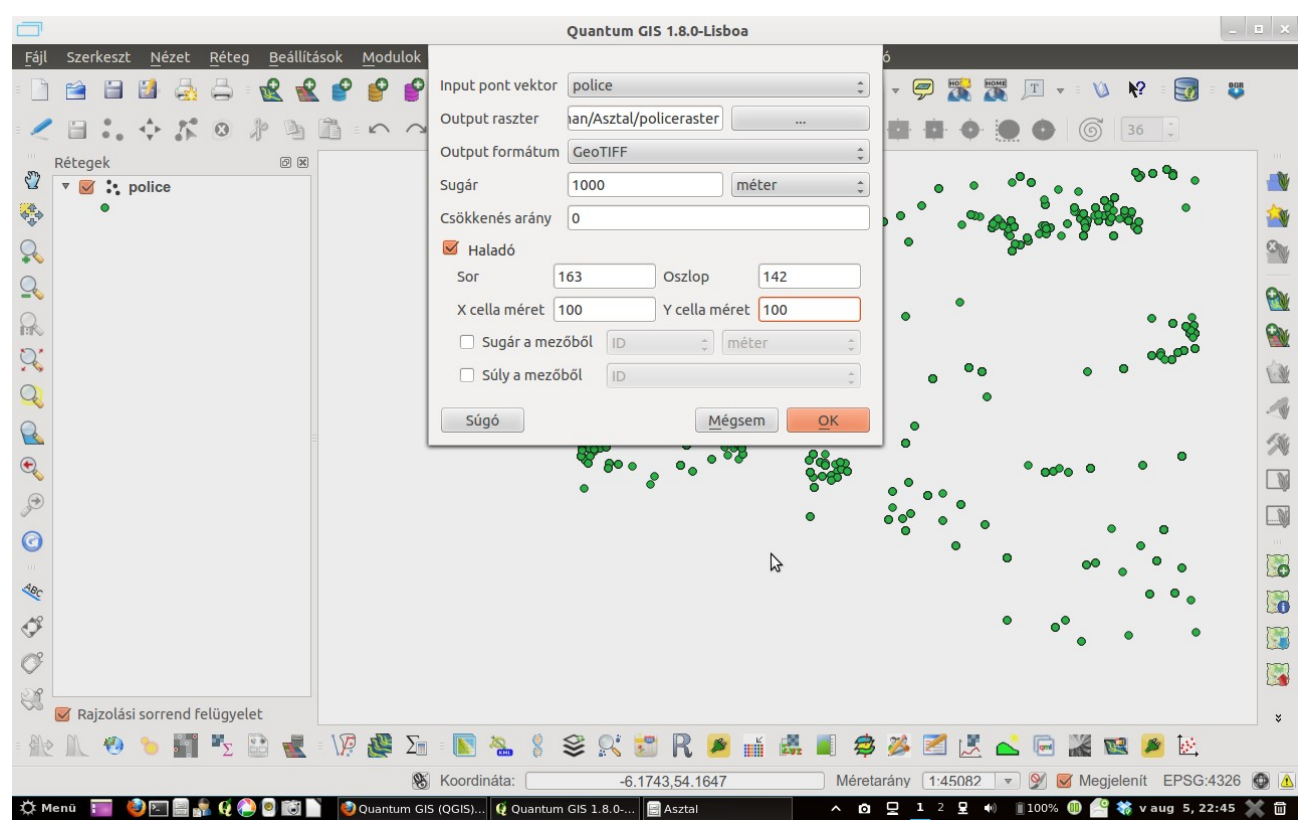

7. ábra. A Heatmap plugin beállításai. (input pont vektor, output raszter, a sugár, x-y cellák mérete) A plugin futtatása után a következő eredmény fogad:

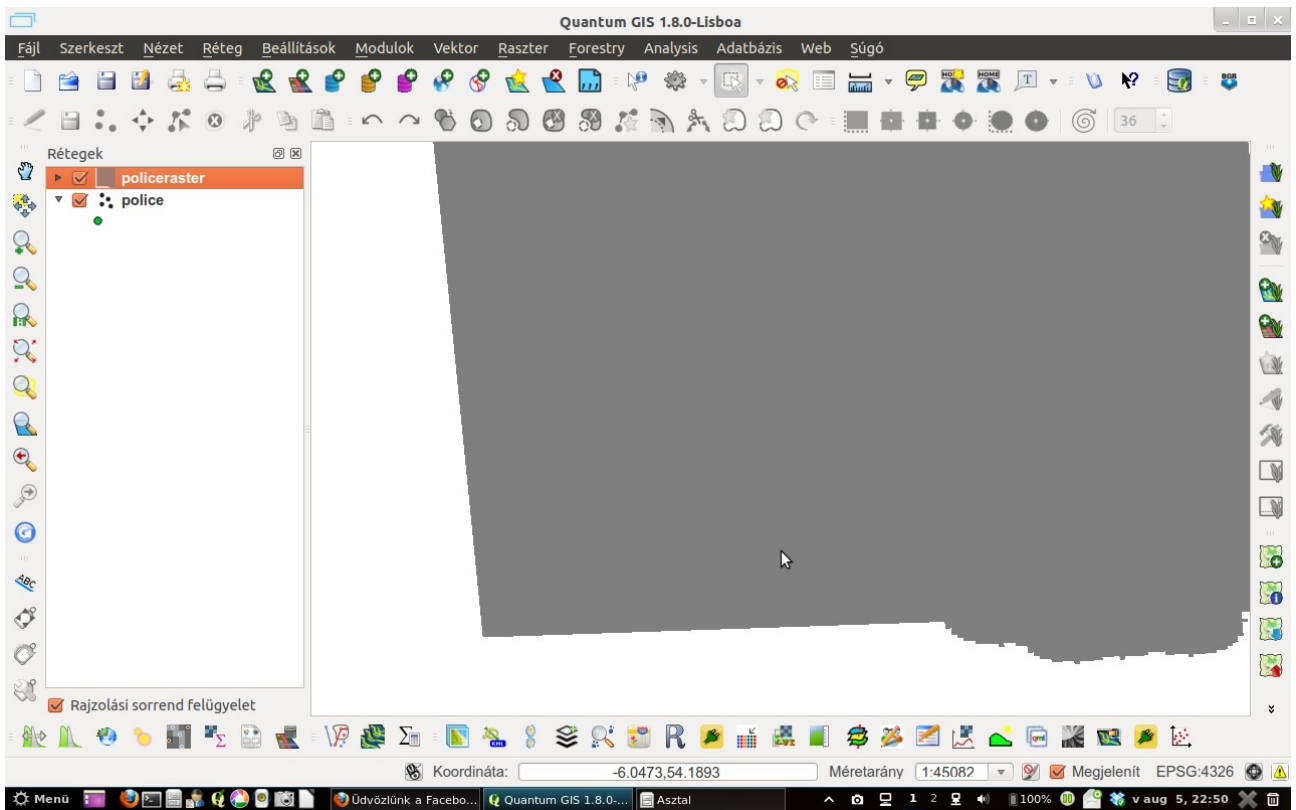

8. ábra: A heatmap eredménye egy egysávos szürke raszterkép.

A raszteren jobb klikkel kattintva előhívhatjuk a réteg tulajdonságait, ahol a stílus fülön állítsuk be a színtáblát *álszínesre* és a *szórást* emeljük kettőre (ld. következő ábra).

|         |        |                                     |                                                      |                |               | (               | Quantum GI     | 5 1.8.0-Lisbo        | ba       |                  |                         |                | _ =    | ×  |
|---------|--------|-------------------------------------|------------------------------------------------------|----------------|---------------|-----------------|----------------|----------------------|----------|------------------|-------------------------|----------------|--------|----|
| Fájl    | Szerk  |                                     |                                                      |                |               |                 |                |                      |          |                  |                         |                |        |    |
| -       | 1      | 😻 Stílus 🔤                          | Szín tábla                                           | Matta Atlátszó | ság 🕺 Álta    | lános 🕧         | Meta adat      | 🖄 Piran              | nisok    | 🖾 Hisztogran     | n                       |                | 808    |    |
|         | Rétege | Rajzolás mint                       | szürke<br>lonságok                                   |                |               | 🔘 Há            | rom sáv szín   |                      |          |                  | Színek invertálása      | Ê              |        |    |
| R       |        | Szűrke sav                          | Álszínes                                             |                |               |                 |                |                      |          |                  |                         | ÷              |        | 3  |
|         |        |                                     |                                                      |                |               |                 |                |                      |          |                  |                         | Ē              | l      |    |
| R       |        | Egyéni r                            | nin/max érté                                         | kek            |               |                 |                |                      |          |                  | Min 0282e+38 Max 02     | 82e+38         |        | 14 |
| •       |        | Szórás h<br>Megiegyzés: a           | nasználata<br>minimum és                             | maximum érté   | keke becsülte | felhaszna       | áló által defi | niált vagy az        | aktuáli  | is teriedelemből | 2,00                    |                |        |    |
| 200<br> |        | Min/max ért<br>Becsül (<br>Aktuális | ékek betölté<br>gyorsabb)<br>(lassabb)<br>terjedelem | se a sávból    |               |                 |                |                      |          |                  | E                       | Betölt         |        |    |
| 0       |        | Kontraszt fok                       | ozás                                                 |                |               |                 |                |                      |          |                  |                         | ų,             | , i    |    |
| 3       | C Dair | Alapértelmeze                       | tt stílus vissz                                      | aállítása      | Mentés alap   | értelmeze       | ttként         |                      | Stílus t | oetöltés         | Stílus mentés           | 5              |        |    |
| - Ma    | Rajz   | Sugo                                |                                                      |                |               |                 |                |                      |          |                  | Alkalmaz <u>M</u> égsem |                |        | ×  |
|         |        |                                     |                                                      |                |               | b () <          | = = 1          |                      |          |                  |                         |                | 1000 @ |    |
| фм      | enü 📰  | i 🚯 🔄 🚍 🌲 (                         | (A) 💿 📷                                              | 🔄 Üdvözlü      | nk a Facebo   | a:<br>Quantum ( | -6.17          | 46,54.2338<br>Asztal | _        | Meretar          | any [1:45082] 💌 🕎 🗹 Me  | gjelenit EPSG: | 4326 関 |    |

### 9. ábra. A raszter átalakítása

A 10. ábrán pirossal megjelenítve az látszik, hogy melyek azok a helyek ahol magas a bűnözés. A raszter átlátszóságát beállítva (réteg-tulajdonságok-átlátszóság) láthatóvá tettük a pont vektort szemléltetve, hogy jó az eredmény.

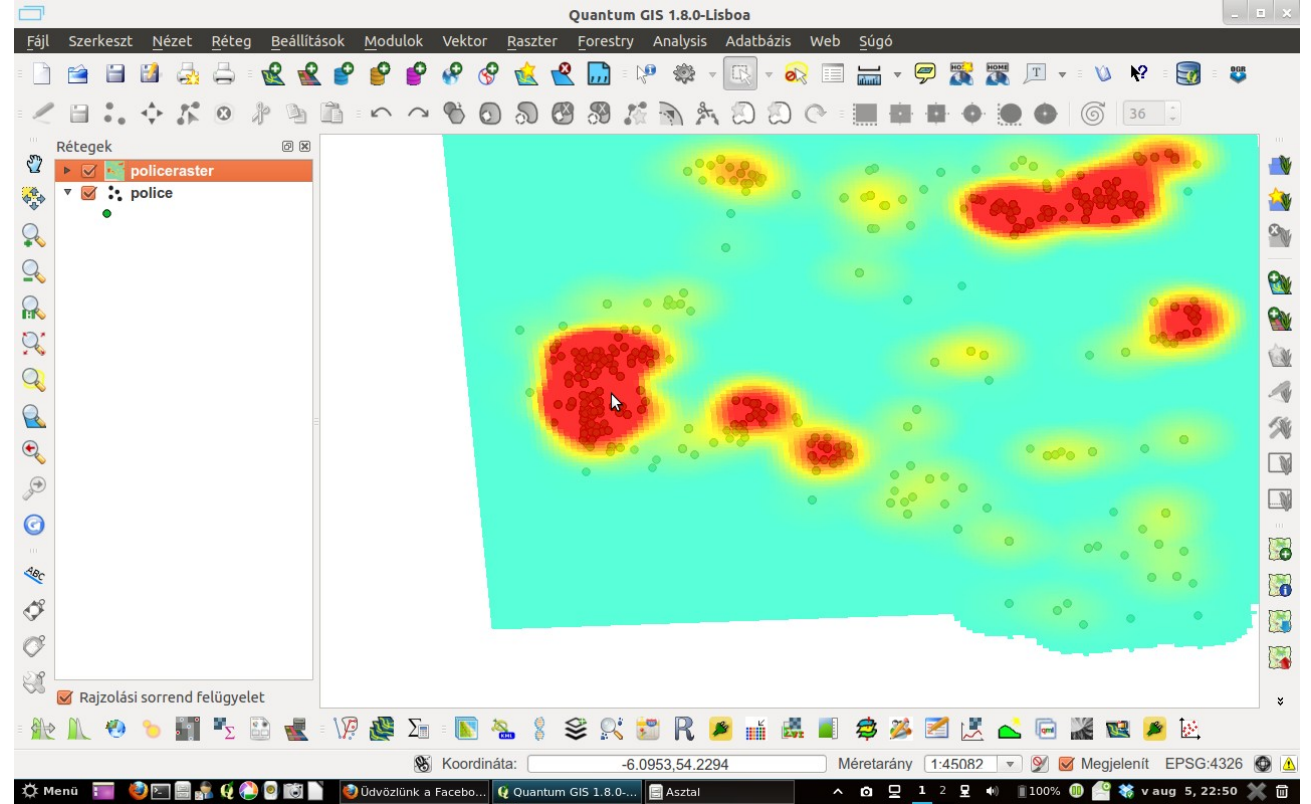

10. ábra. Az álszínes raszterkép

A raszter menüből indítsuk el a Raszter-kalkulátort és készítsünk egy egyszerű lekérdezést a 20-nál nagyobb elkövetésszámokra.

| Quantum GIS 1.8.0-Lisboa                                                                                                    | _ E ×        |
|----------------------------------------------------------------------------------------------------|--------------|
| Eðill       Szerkeszt       Nézet       Rét         Image: Szerkeszt       Nézet       Raszter sávok       Eredmény réteg         Image: Szerkeszt       Image: Szerkeszt       Output réteg       (home/szeman/Asztal/20       Image: Szerkesztal/20                                                                                                    | - <b>808</b> |
| Rétegek       X Min       130693,99000 € X max       144893,99000 €         Y       Image: Spoke       Y min       480948,0000 € Y max       497248,0000 €         Oszlopok       142       Spok       163       Image: Spoke       163                                                                                                    |              |
| Output formátum     GeoTIFF       Eredmény hozzáadása a projekthez                                                                                                    | 91<br>91     |
| Műveletek         +         *         gyök         sin         ^         arc cos         (           Q         -         /         cos         arc sin         tg         arc tg         )                                                                                                    |              |
| Image: Constraint of the second second se | ×            |
| policeraster@1>20                                                                                                    |              |
| Megfelelő kiřejezés     Megsem OK                                                                                                    |              |
|                                                                                                    | *            |
| 🛞 Koordináta: -6.1379,54.3009 Méretarány 1:45082 💌 💓 🗹 Megjelenít EPSC                                                                                                    | G:4326 🚳 🛕   |

11. ábra. Raszter-kalkulátor. 20-nál magasabb az elkövetések száma.

A kapott raszteren szintén végezzünk némi átalakítást. Hagyjuk meg a szürkefokozatos színtáblát, viszont a Kontraszt fokozásnál állítsuk be a Széthúzás terjedelemre opciót (12. ábra)

| <u>F</u> ájl Szerk | 💉 Stílus 🕅 szín tábla 💌 Átlátszóság 🛠 Általános 🍘 Meta adat 🙉 Piramisok 🖂 Hisztogram                            | DGR      |
|--------------------|----------------------------------------------------------------------------------------------------|----------|
| 20                 | Egy sáv tulajdonságok                                                                                           |          |
| Rétege             | Szürke sáv 1                                                                                                    |          |
|                    | Szín tábla Szürkefekezetek                                                                                      |          |
|                    | SERVICE SECTION                                                                                                 | <b>1</b> |
| Q                  |                                                                                                    | OW       |
|                    |                                                                                                    |          |
| ~                  |                                                                                                    | <b>M</b> |
|                    |                                                                                                    |          |
| 0.                 | O Equéni min/max értékek Min 0282e+38 Max 0282e+38                                                              | 2        |
|                    |                                                                                                    |          |
| ~                  | Szoras haszhalata                                                                                               | 4        |
|                    | Megjegyzés: a minimum és maximum értékeke becsültek, felhasználó által definiált vagy az aktuális terjedelemből | 54       |
| €.                 | Min/max értékek betöltése a sávból                                                                              |          |
|                    | O Becsül (gyorsabb)                                                                                             |          |
|                    | O Aktuális (lassabb)                                                                                            |          |
| 0                  | O Aktuális terjedelem Betölt                                                                                    | 550      |
| 20                 | Kontraszt fokozás                                                                                               | 20       |
| Lac.               | Aktuális Széthúzás a terjedeleme                                                                                |          |
| I 1                | Alapértelmezett Nincs nyújtás ko                                                                                | E 📷      |
| C                  |                                                                                                    |          |
| 578                | Alapértelmezett stílus visszaállítása Mentés alapértelmezettként Stílus betöltés Stílus mentés                  |          |
| 🛇 🗹 Rajz           | Súgó Alkalmaz Mégsem OK                                                                                         | ×        |
| = 🙊 🔍 🖣            | 9 • • • • · · · · · · · · · · · · · · ·                                                                         | 1        |
| -6.17,54.15 : -    | 5.92,54.30 🛞 Koordináta: -6.1740,54.2502 Méretarány 1145082 💌 👰 🗹 Megjelenít EPSG:                              | 4326 🕥 🛕 |
| 🔅 Menü 🔢           | 📔 🧶 🔄 🚍 🛃 🦸 🧶 🧐 🔯 🗋 🔮 Ūdvözlünk a Facebo 👰 Quantum GIS 1.8.0 🗐 Asztal 🔨 🔨 🧿 💆 1 2 🗜 ୶ 🏦 100% 🚳 🔮 💸 v aug 5, 2   | 2:52 💥 🗑 |

12. ábra Kontraszt fokozás. Széthúzás terjedelemre.

A következő lesz az eredmény:

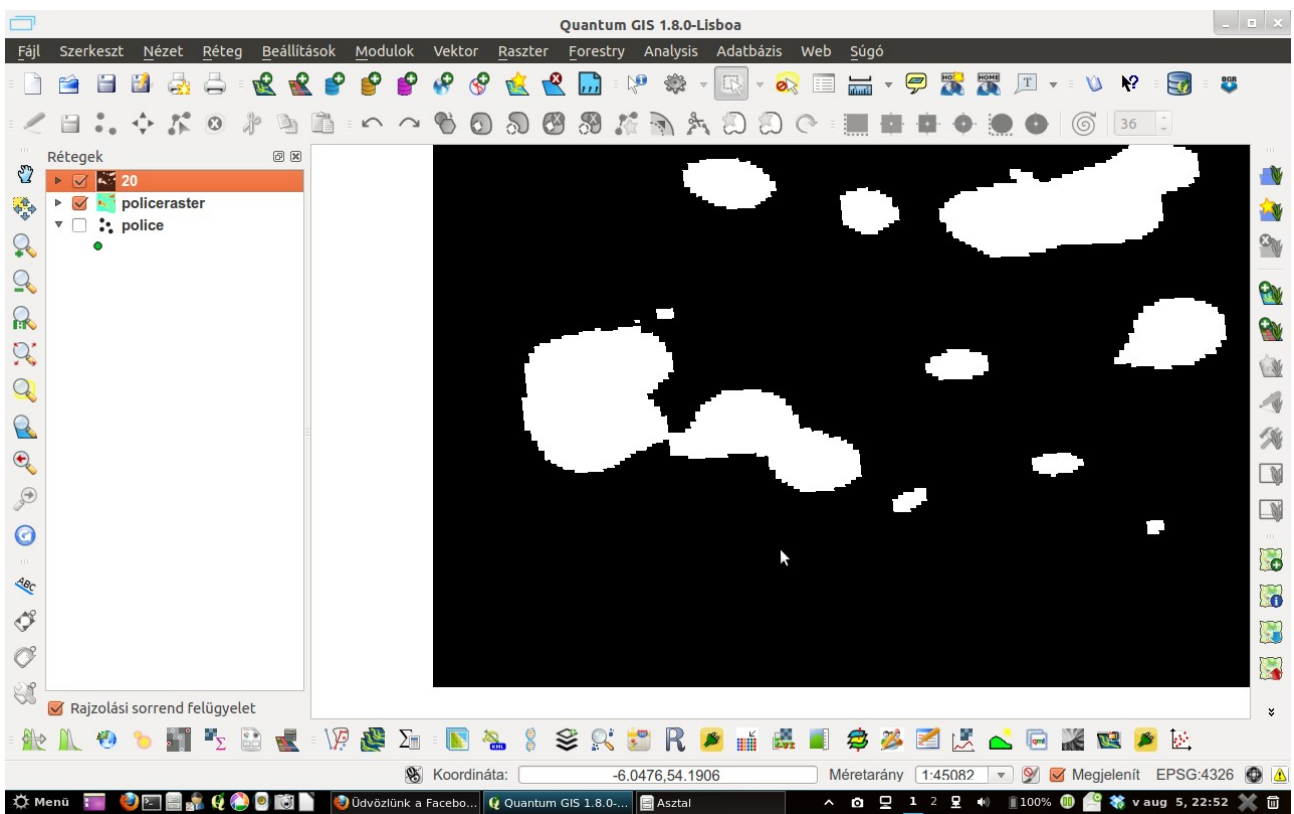

13. ábra. Fehérrel a 20-nál magasabb értékek szerepelnek. Navigáljunk a raszter menübe és a Konverzión belül válasszuk ki a poligonizálás opciót, hogy vektor fájlként exportáljuk a raszterünket. A vektort cluster.shp néven mentettük.

| Eğil       Szerkeszt       Nézet       Réteg       Beállítások       Modulok       Vektor       Raszter       Forestry       Analysis       Adatbázis       Web       Súgó         Image: Image: |          |
|----------------------------------------------------------------------------------------------------|----------|
|                                                                                                    |          |
|                                                                                                    |          |
|                                                                                                    |          |
| Rétegek Ø Ø                                                                                                    |          |
| V ► W K 20 Policonizálás (raszter -> vektor)                                                                                                    |          |
| v police                                                                                                    | 1        |
| Input fájl (raszter)     Z0     Tallóz                                                                                                    | <b>*</b> |
| Q Output fájl a felületekhez (shape fájl) Asztal/cluster.shp Tallóz                                                                                                    | ON       |
| Mezőnév DN                                                                                                    | ON       |
| 🖸 Maszk használata policeraster 👻 Tallóz                                                                                                    |          |
| Q Betöltés a vászonra, ha befejeződött                                                                                                    |          |
| gdal_polygonize.py /home/szeman/Asztal/20.tif -f "ESRI Shapefile"                                                                                                    |          |
| Abome/szeman/Asztal/cluster.shp cluster                                                                                                    | 24       |
|                                                                                                    |          |
| Súgó <u>B</u> ezărăs <u>Q</u> K                                                                                                    |          |
|                                                                                                    |          |
| ter la la la la la la la la la la la la la                                                                                                    |          |
| 1 Alexandre and a second second second second second second second second second second second second second se                                                                                                    |          |
|                                                                                                    |          |
|                                                                                                    |          |
| 🛇 🧭 Rajzolási sorrend felügyelet                                                                                                    | ×        |
| : 批 🛝 🧐 🍗 🏢 🍢 🔛 📲 : 1/? 🦉 Du : 💽 🐁 🖇 癸 🛒 📆 🦷 🚎 🚜 📕 🅏 🌽 📶 🖄 🖉 🖉 🖉                                                                                                    |          |
| 8 Koordináta:6.0530,54.1952 Méretarány 1:45082 ▼ 9 S Megjelenít EPSG:432                                                                                                    |          |

## 14. ábra Poligonizálás

A cluster.shp attribútumtábláját megnyitva láthatjuk, hogy két érték szerepel a táblázatban: a 0 és az 1. A szerkesztés ikonra kattintva (kék ceruza) tegyük szerkeszthetővé a táblázatot, majd töröljük a sort, ahol a 0 érték szerepel. Mentsük el a változtatásokat.

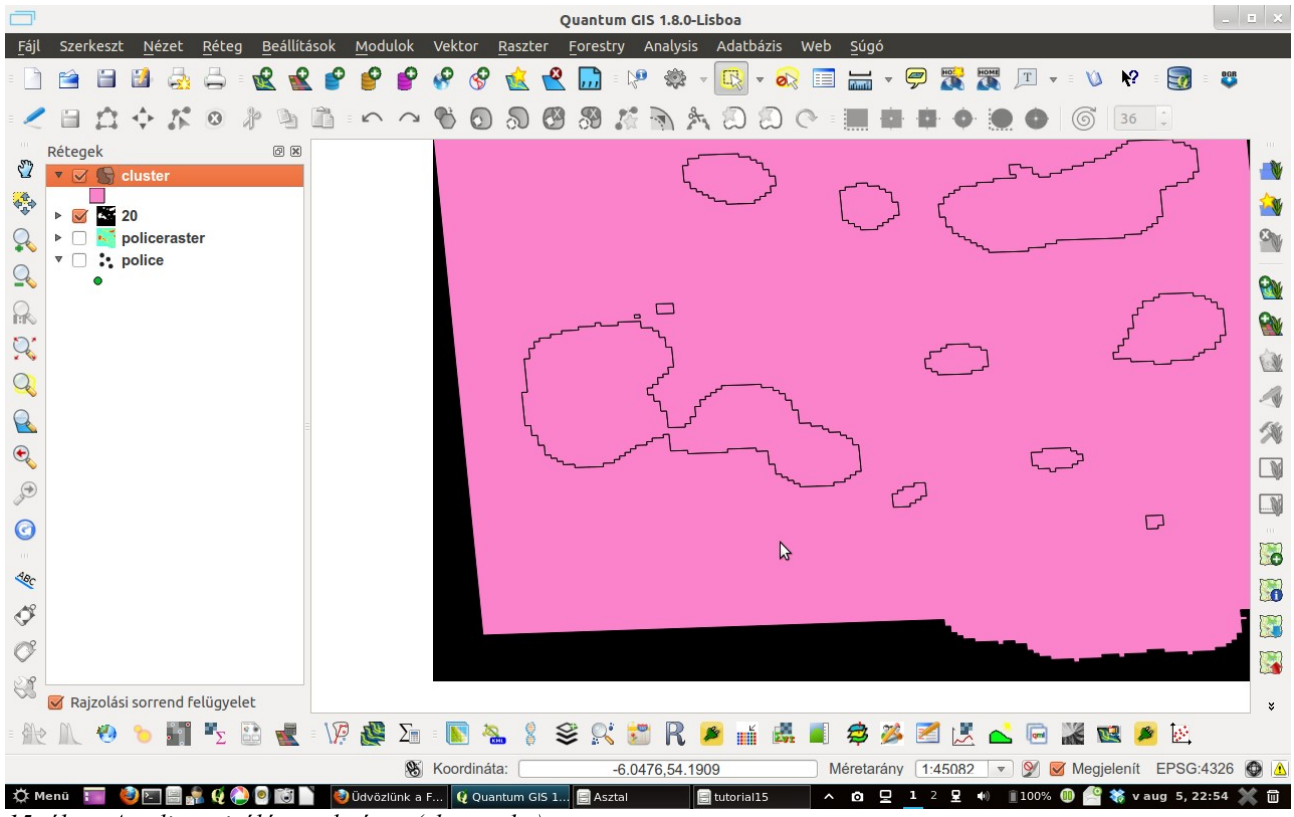

15. ábra. A poligonzizálás eredménye (cluster.shp)

|    |           |         | Attribútum tábla - cluster :: 1 / 12 elem szelektált                                          |                |               | _ = X   |
|----|-----------|---------|-----------------------------------------------------------------------------------------------|----------------|---------------|---------|
|    | DN        |         |                                                                                               |                |               |         |
| 0  |           | 1       |                                                                                               |                |               |         |
| 1  |           | 1       |                                                                                               |                |               |         |
| 2  |           | 1       |                                                                                               |                |               |         |
| 3  |           | 1       |                                                                                               |                |               |         |
| 4  |           | 1       |                                                                                               |                |               |         |
| 5  |           | 1       |                                                                                               |                |               |         |
| 6  |           | 1       |                                                                                               |                |               |         |
| 7  |           | 1       |                                                                                               |                |               |         |
| 8  |           | 1       |                                                                                               |                |               |         |
| 9  |           | 1       |                                                                                               |                |               |         |
| 11 |           | 0       |                                                                                               |                |               |         |
|    |           | U       |                                                                                               |                |               |         |
|    |           |         |                                                                                               |                |               |         |
|    |           |         |                                                                                               |                |               |         |
|    |           |         |                                                                                               |                |               |         |
|    |           |         |                                                                                               |                |               |         |
|    |           |         |                                                                                               |                |               |         |
|    |           |         |                                                                                               |                |               |         |
|    |           |         |                                                                                               |                |               |         |
|    |           |         |                                                                                               |                |               |         |
|    |           |         |                                                                                               |                |               |         |
|    |           |         |                                                                                               |                |               |         |
|    |           |         |                                                                                               |                |               |         |
|    |           |         |                                                                                               |                |               |         |
|    |           |         |                                                                                               |                |               |         |
|    |           |         |                                                                                               |                |               |         |
|    |           |         |                                                                                               |                |               |         |
|    |           |         |                                                                                               |                |               |         |
|    |           |         |                                                                                               |                |               |         |
|    |           |         |                                                                                               |                |               |         |
|    |           |         |                                                                                               |                |               |         |
|    |           |         | 🛿 🗞 🖉 🗐 🧖 🔲 Keres                                                                             | e              | bben 🛟        | Keres   |
|    | sak a sze | lektált | ak 🔲 Keresés a <mark>Szelektált elemek törlése</mark> agybetű érzékeny                        | Haladó keresés | ?             | Lezár   |
| Ö. | lenü      |         | 🖂 🗐 🎲 🥑 🍋 🧕 🔯 🗋 🛛 🔯 Üdvözlünk 🔮 Quantum 🗐 Asztal 🛛 🗐 tutorial 15 🛛 🚱 Attribútum 🔺 🙆 🖵 1 2 星 🐽 | 100% 🕕 🤗       | 💸 v aug 5, 22 | :55 💥 🖬 |

16. ábra. A cluster.shp attribútum-táblája. Tegyük szerkeszthetővé, válasszuk ki a sort, ahol a 0 érték szerepel és töröljük a szelektált elemet (itt a 11. sort).

A TOC-ban kapcsoljuk be az előző rétegeinket és a cluster.shp-nál állítsunk az átlátszóságon! Az eredmény a 17.ábrán látható.

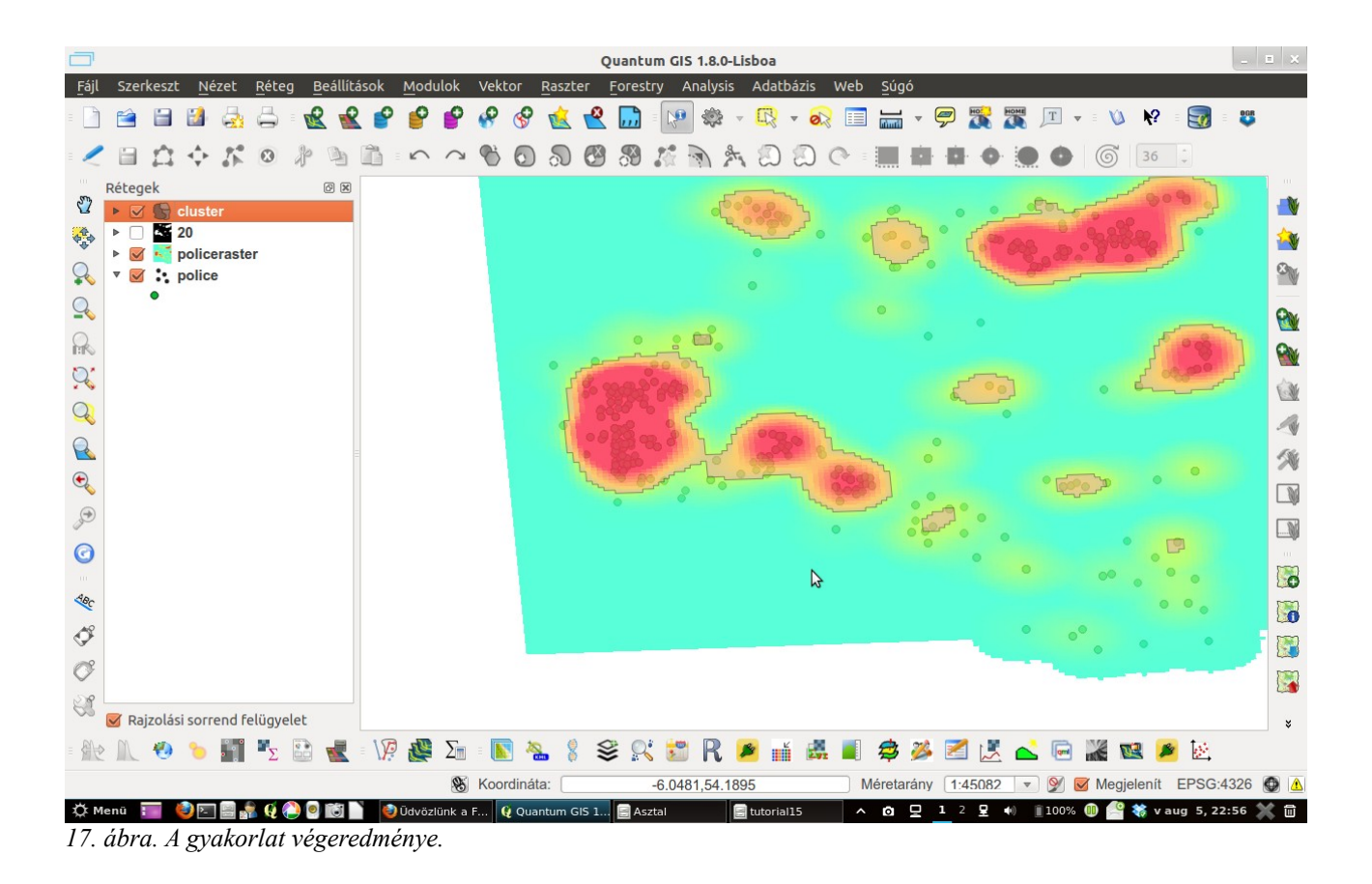

Fordította: Szemán István email: <u>istvan.szeman@gmail.com</u>

A gyakorlat Ujaval Ghandi (http://www.spatialthoughts.com/) munkáját dicséri, mi kisebb változtatásokkal ugyan, de csak lefordítottuk.